## Eduphoria – Forethought (Lesson Planner)

## Setting up your Planner

The first time you use Forethought, you must go through setting up your planner and enter your schedule(s).

| ГГ                                                                                                    |                                                                                                    |
|----------------------------------------------------------------------------------------------------|----------------------------------------------------------------------------------------------------|
| <ol> <li>You will begin with the "Setup My Planner<br/>Wizard" screen. This describes the steps you<br/>will be going through in setting up your<br/>planner.</li> <li>Click "Next"</li> </ol> | Image: Section 2010 Section 2010 Sectio                           |
| <ul><li>2. Your next choice is to decide if you want to include specific times in your schedule.</li><li>In this initial setup, we will choose "No, time is not important"</li></ul>           | Compared and the set of the set of the  |
| Click "Next"                                                                                                    | Okt har + to antine.                                                                                                    |
| 3. The next step is creating your schedule.<br>Since you have A Day (blue day) and B Day<br>(red day) classes, you will create two<br>schedules.                                               | Stands during and the set of the set of |
| Give your first schedule a name. (example:<br>Tiffin – Blue)                                                                                                    | Oahers trastiu.                                                                                                    |
| Click "Next"                                                                                                    |                                                                                                    |
| <ul><li>4. Next you will be adding courses and other entries to your schedule.</li><li>Click "Add an Entry"</li></ul>                                                                          | Image: Second Control cought'         Image: Second Control cought'           Image: Second Control cought'         Image: Second Control Cought'           Image: Second Control Cought'         Image: Second Control Cought'           Image: Second Control Cought'         Image: Second Control Cought'           Image: Second Cought'         Image: Second Cought'           Image: Second Cought'         Image: Second Cought'           Image: Second Cough                                                                                                    |

| 5. There are three types of entries you may                                                                                                    |                                                                                                    |
|----------------------------------------------------------------------------------------------------|----------------------------------------------------------------------------------------------------|
| add.                                                                                                    |                                                                                                    |
| • A course with learning standards is any                                                                                                    |                                                                                                    |
| class that has TEKS tied to it (language                                                                                                    |                                                                                                    |
| arts math science social studies                                                                                                    | o "Sinichenforethought" @ heb & lagert                                                                                                    |
| *alastivas)                                                                                                    | Stee My Rease Ward What Type of Entry Do You Want to Add?                                                                                                    |
|                                                                                                    | Select the type of entry you want to add to your schedule. A Course with Learning Standards to type a tendale.                                                                                                    |
| • A course that mirrors another course in                                                                                                    | C A Course that Harves Another Course in Hy Schedule Honrod causes will use the lease plan from souther<br>course in put schedule.                                                                                                    |
| your schedule would duplicate anything                                                                                                    |                                                                                                    |
| you enter into one original course                                                                                                    | 2                                                                                                    |
| • A special entry would be anything you                                                                                                    |                                                                                                    |
| want to repeat in your schedule everyday                                                                                                    |                                                                                                    |
| (lunch, tutorials, conference)                                                                                                    | Click Next > to continue.                                                                                                    |
|                                                                                                    | Cavael Chick Marte                                                                                                    |
| Choose the type of entry you want to add and                                                                                                    |                                                                                                    |
| click "Next"                                                                                                    |                                                                                                    |
| 6. Click the "+" next to Middle School and                                                                                                    | C Shakapan forethought Shakapan and Shakapan and                                                                                                    |
| then next to the course you want to add to your                                                                                                    | Select: a Course From the Tree Browset to resplay the the course you want to add to your planner. Click keet > when you have found the course you want to add.                                                                                                    |
| schedule. When you click on the actual course                                                                                                    | a in a Watte (food<br>a in any Statu)                                                                                                    |
| it will turn hold                                                                                                    | 3 III makena a minakay                                                                                                    |
| it will turn bold.                                                                                                    | a minimum Education<br>E minimum Education<br>a minimum Education<br>a minimum           |
|                                                                                                    | <ul> <li></li></ul>                                                                                                    |
| Once you have selected the course you want to                                                                                                    |                                                                                                    |
| add click "Next"                                                                                                    | OS Net > to ontrue.                                                                                                    |
|                                                                                                    | G Tationsforthouth' Chat passes and grant                                                                                                    |
|                                                                                                    |                                                                                                    |
| 7. The next screen allows you to change the                                                                                                    | Enter the Name for this Entry                                                                                                    |
| 7. The next screen allows you to change the name of the entry: you may leave the default if                                                                                                    | March Yourken Keat                                                                                                    |
| 7. The next screen allows you to change the name of the entry; you may leave the default if you wish                                                                                                    | Very type Manus Head Very Very Very Very Very Very Very Very                                                                                                    |
| 7. The next screen allows you to change the name of the entry; you may leave the default if you wish.                                                                                                    | Very type Water Network Very State State S                                                                                                    |
| <ul><li>7. The next screen allows you to change the name of the entry; you may leave the default if you wish.</li></ul>                                                                                                    | Variable Variations Variations Va                                                                                                    |
| <ul><li>7. The next screen allows you to change the name of the entry; you may leave the default if you wish.</li><li>When you are finished, click "Next"</li></ul>                                                                                                    | Very Hydrolic Meet<br>Very Hydrolic Meet<br>Very H |
| <ul> <li>7. The next screen allows you to change the name of the entry; you may leave the default if you wish.</li> <li>When you are finished, click "Next"</li> </ul>                                                                                                    | With How Head         With How Head         With Head         With Head                                                                                                    |
| <ul> <li>7. The next screen allows you to change the name of the entry; you may leave the default if you wish.</li> <li>When you are finished, click "Next"</li> <li>8. You will be brought back to the "Add Entries"</li> </ul>                                                                                                    | With Weak Meet         With Weak Meet         With W                                                                                                    |
| <ul> <li>7. The next screen allows you to change the name of the entry; you may leave the default if you wish.</li> <li>When you are finished, click "Next"</li> <li>8. You will be brought back to the "Add Entries…" screen and you will see the first</li> </ul>                                                                                                    | With Westward         With Westward         With Westward <td< td=""></td<>                                                                                                    |
| <ul> <li>7. The next screen allows you to change the name of the entry; you may leave the default if you wish.</li> <li>When you are finished, click "Next"</li> <li>8. You will be brought back to the "Add Entries" screen and you will see the first class/entry that you made. Follow steps 4-7</li> </ul>                                                                                                    | With House Meet         With House Meet         With House Meet were were were Meet         With House Meet were were were Meet         With House Meet were were were were Meet         With House Meet were were were were were were were w                                                                                                    |
| <ul> <li>7. The next screen allows you to change the name of the entry; you may leave the default if you wish.</li> <li>When you are finished, click "Next"</li> <li>8. You will be brought back to the "Add Entries…" screen and you will see the first class/entry that you made. Follow steps 4-7 above to add the rest of your entries for your A</li> </ul>                                                                                                    | With Westernet         With Westernet         With W                                                                                                    |
| <ul> <li>7. The next screen allows you to change the name of the entry; you may leave the default if you wish.</li> <li>When you are finished, click "Next"</li> <li>8. You will be brought back to the "Add Entries…" screen and you will see the first class/entry that you made. Follow steps 4-7 above to add the rest of your entries for your A Day (blue day) schedule.</li> </ul>                                                                                                    | <pre>Very term term Very term term term term term term term term</pre>                                                                                                    |
| <ul> <li>7. The next screen allows you to change the name of the entry; you may leave the default if you wish.</li> <li>When you are finished, click "Next"</li> <li>8. You will be brought back to the "Add Entries" screen and you will see the first class/entry that you made. Follow steps 4-7 above to add the rest of your entries for your A Day (blue day) schedule.</li> </ul>                                                                                                    | With House Multiple         With House Multiple         With House Multip                                                                                                    |
| <ul> <li>7. The next screen allows you to change the name of the entry; you may leave the default if you wish.</li> <li>When you are finished, click "Next"</li> <li>8. You will be brought back to the "Add Entries…" screen and you will see the first class/entry that you made. Follow steps 4-7 above to add the rest of your entries for your A Day (blue day) schedule.</li> <li>We are suggesting that you only add each</li> </ul>                                                                                                    | <complex-block><complex-block></complex-block></complex-block>                                                                                                    |
| <ul> <li>7. The next screen allows you to change the name of the entry; you may leave the default if you wish.</li> <li>When you are finished, click "Next"</li> <li>8. You will be brought back to the "Add Entries…" screen and you will see the first class/entry that you made. Follow steps 4-7 above to add the rest of your entries for your A Day (blue day) schedule.</li> <li>We are suggesting that you only add each <i>different</i> course you teach one time each day.</li> </ul>                                                                                                    | <complex-block><complex-block></complex-block></complex-block>                                                                                                    |
| <ul> <li>7. The next screen allows you to change the name of the entry; you may leave the default if you wish.</li> <li>When you are finished, click "Next"</li> <li>8. You will be brought back to the "Add Entries…" screen and you will see the first class/entry that you made. Follow steps 4-7 above to add the rest of your entries for your A Day (blue day) schedule.</li> <li>We are suggesting that you only add each <i>different</i> course you teach one time each day. (If you teach 2 periods of regular math and one</li> </ul>                                                                                                    | <complex-block><complex-block><complex-block><complex-block></complex-block></complex-block></complex-block></complex-block>                                                                                                    |
| <ul> <li>7. The next screen allows you to change the name of the entry; you may leave the default if you wish.</li> <li>When you are finished, click "Next"</li> <li>8. You will be brought back to the "Add Entries…" screen and you will see the first class/entry that you made. Follow steps 4-7 above to add the rest of your entries for your A Day (blue day) schedule.</li> <li>We are suggesting that you only add each <i>different</i> course you teach one time each day. (If you teach 2 periods of regular math and one period of upper level math only add regular</li> </ul>                                                                                                    | <complex-block><complex-block><complex-block><complex-block></complex-block></complex-block></complex-block></complex-block>                                                                                                    |
| <ul> <li>7. The next screen allows you to change the name of the entry; you may leave the default if you wish.</li> <li>When you are finished, click "Next"</li> <li>8. You will be brought back to the "Add Entries…" screen and you will see the first class/entry that you made. Follow steps 4-7 above to add the rest of your entries for your A Day (blue day) schedule.</li> <li>We are suggesting that you only add each <i>different</i> course you teach one time each day. (If you teach 2 periods of regular math and one period of upper level math, only add regular math one time to your schedule and just add</li> </ul>                                                                                                    | <complex-block><complex-block><complex-block></complex-block></complex-block></complex-block>                                                                                                    |
| <ul> <li>7. The next screen allows you to change the name of the entry; you may leave the default if you wish.</li> <li>When you are finished, click "Next"</li> <li>8. You will be brought back to the "Add Entries…" screen and you will see the first class/entry that you made. Follow steps 4-7 above to add the rest of your entries for your A Day (blue day) schedule.</li> <li>We are suggesting that you only add each <i>different</i> course you teach one time each day. (If you teach 2 periods of regular math and one period of upper level math, only add regular math one time to your schedule and just add notes for your individual classes at the bettern</li> </ul>                                                                         | <complex-block><complex-block></complex-block></complex-block>                                                                                                    |
| <ul> <li>7. The next screen allows you to change the name of the entry; you may leave the default if you wish.</li> <li>When you are finished, click "Next"</li> <li>8. You will be brought back to the "Add Entries…" screen and you will see the first class/entry that you made. Follow steps 4-7 above to add the rest of your entries for your A Day (blue day) schedule.</li> <li>We are suggesting that you only add each <i>different</i> course you teach one time each day. (If you teach 2 periods of regular math and one period of upper level math, only add regular math one time to your schedule and just add notes for your individual classes at the bottom of upper level.</li> </ul>                                                          | <complex-block></complex-block>                                                                                                    |
| <ul> <li>7. The next screen allows you to change the name of the entry; you may leave the default if you wish.</li> <li>When you are finished, click "Next"</li> <li>8. You will be brought back to the "Add Entries…" screen and you will see the first class/entry that you made. Follow steps 4-7 above to add the rest of your entries for your A Day (blue day) schedule.</li> <li>We are suggesting that you only add each <i>different</i> course you teach one time each day. (If you teach 2 periods of regular math and one period of upper level math, only add regular math one time to your schedule and just add notes for your individual classes at the bottom of your lesson plan.)</li> </ul>                                                    | <complex-block></complex-block>                                                                                                    |
| <ul> <li>7. The next screen allows you to change the name of the entry; you may leave the default if you wish.</li> <li>When you are finished, click "Next"</li> <li>8. You will be brought back to the "Add Entries" screen and you will see the first class/entry that you made. Follow steps 4-7 above to add the rest of your entries for your A Day (blue day) schedule.</li> <li>We are suggesting that you only add each <i>different</i> course you teach one time each day. (If you teach 2 periods of regular math and one period of upper level math, only add regular math one time to your schedule and just add notes for your individual classes at the bottom of your lesson plan.)</li> </ul>                                                     | <complex-block></complex-block>                                                                                                    |
| <ul> <li>7. The next screen allows you to change the name of the entry; you may leave the default if you wish.</li> <li>When you are finished, click "Next"</li> <li>8. You will be brought back to the "Add Entries" screen and you will see the first class/entry that you made. Follow steps 4-7 above to add the rest of your entries for your A Day (blue day) schedule.</li> <li>We are suggesting that you only add each <i>different</i> course you teach one time each day. (If you teach 2 periods of regular math and one period of upper level math, only add regular math one time to your schedule and just add notes for your individual classes at the bottom of your lesson plan.)</li> <li>When you have finished adding your entries</li> </ul> | <complex-block></complex-block>                                                                                                    |

| 9. Click "Add a Schedule" to begin adding<br>your B Day (red day) schedule.                                                                                                    |                                                                                                    |
|----------------------------------------------------------------------------------------------------|----------------------------------------------------------------------------------------------------|
| <ul><li>10. Follow steps 3-8 to create your next schedule.</li><li>Once you have finished adding schedules, click "No"</li></ul>                                                                                                    | 6 Second Section 1 and 1 and 1 |
| <ul> <li>11. Next you will see your lesson plan<br/>template. The default template is in SIOP<br/>format and is the district standard; all subjects<br/><i>except secondary language arts</i> will use this<br/>format. Language arts teachers, please refer to<br/>the extra handout provided and change your<br/>template accordingly.</li> <li>After you have finished your template, click<br/>"Next"</li> </ul> | Standbase-Sprechought*     @ Instructures • @ rep @ Log or       Modify Your Lesson Plan Template     The truth state view on theme       The truth below will be used to each of your raw leases plans. Modify it is all your one theme     Image Subjective Grossop@       If Reserves:     Image Subjective Subjective Subject                                                                                                    |
| <ul><li>12. You are now finished setting up your grade<br/>book and are ready to begin your inputting<br/>your lesson plans.</li><li>Click "Begin Using Forethought"</li></ul>                                                                                                    | Index.sectoreditic     @ not sectore • @ not @ is a start       You're Doug     ?************************************                                                                                                    |

## **Using Your Planner**

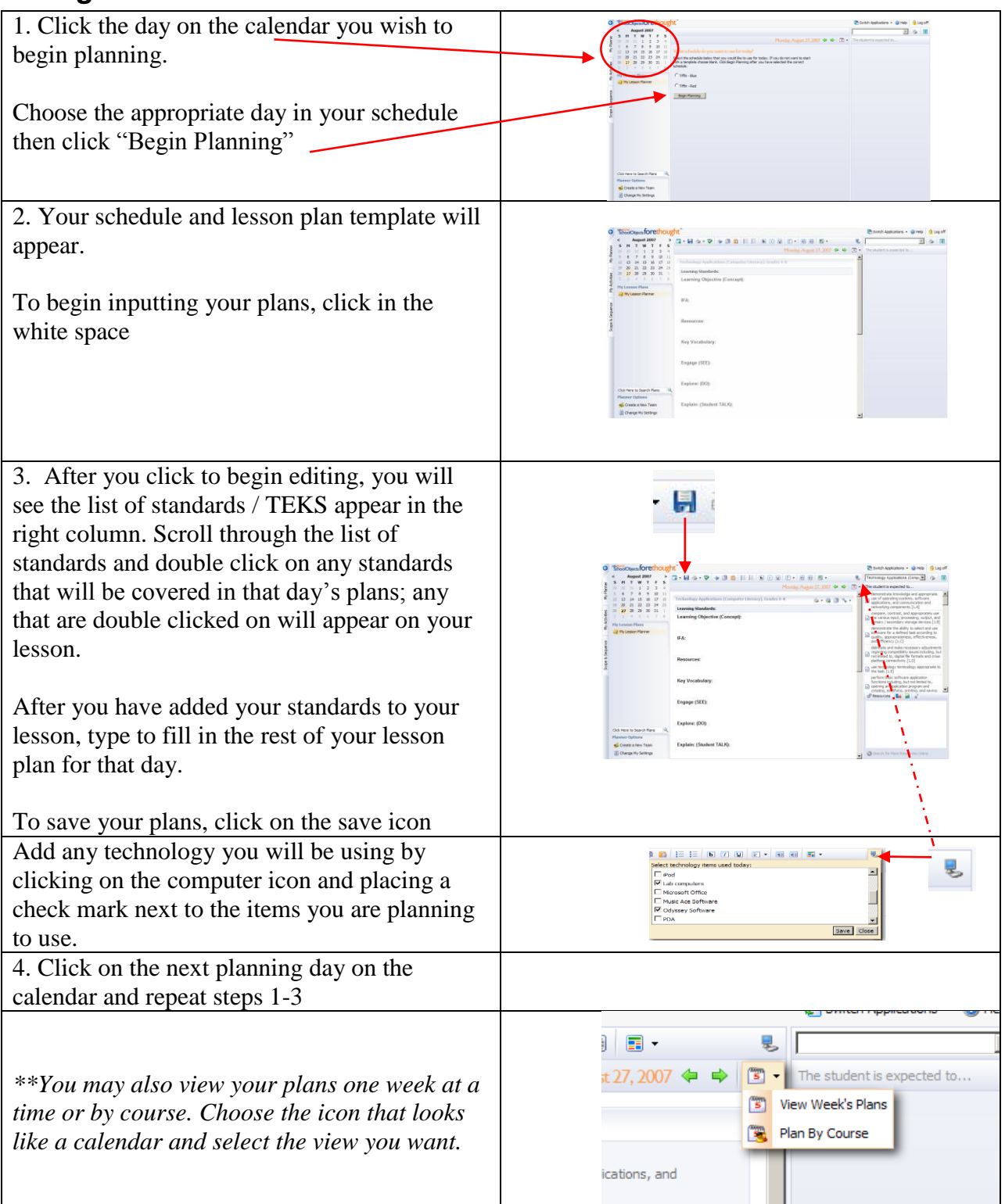